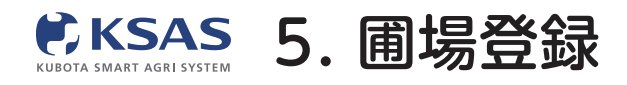

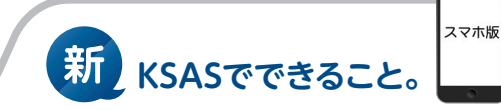

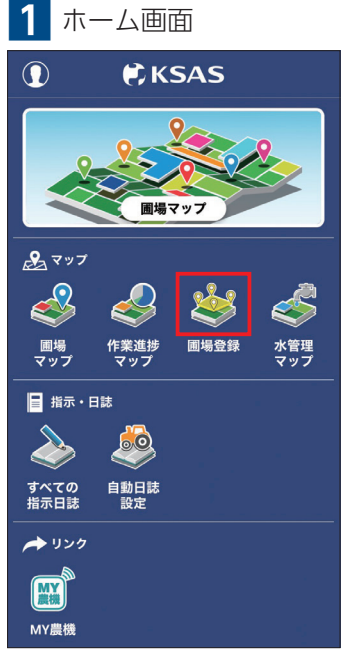

ホーム画面の「**圃場登録」**を タップすると圃場登録画面が 表示されます。

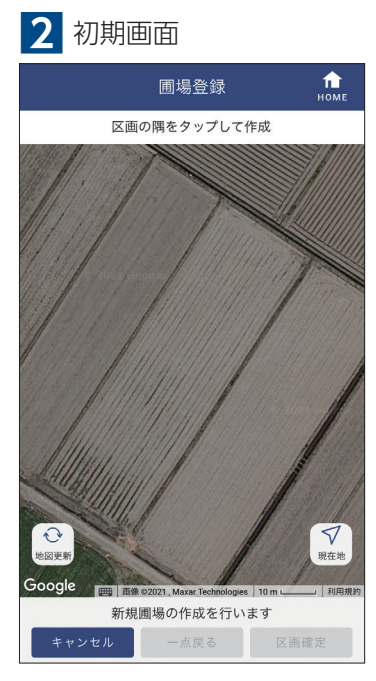

登録したい圃場をマップ上に 表示してください。

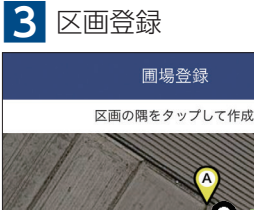

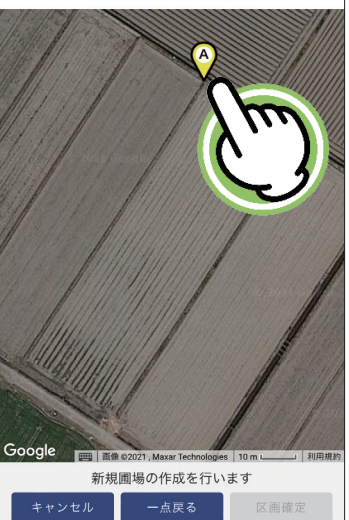

圃場の隅に点を打ってください。 打った点は長押しして移動させる ことができます。

▲ 周担登録点了

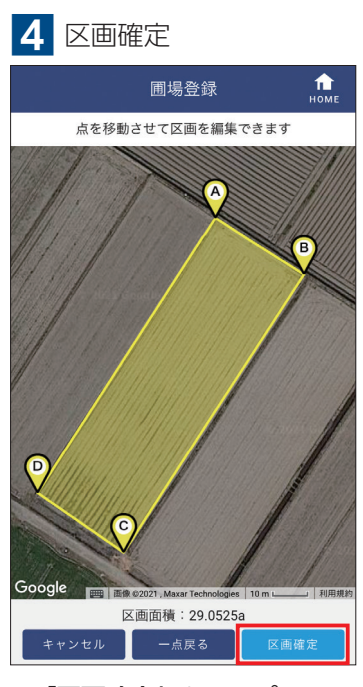

「**区画確定」**をタップして ください。

## 5 圃場情報入力

| 圃場                                     | <b></b> ]登録           | <b>П</b><br>номе |
|----------------------------------------|-----------------------|------------------|
| Pe                                     | A B                   |                  |
| Gong & 02021, Maxar Technologie        | es, Planet.com 50 m L | 」利用規約            |
| <sup>囲場名</sup> <del>*必須</del><br>新しい圃場 |                       |                  |
| 作付計画 作付計画なし                            |                       | 設定               |
| 面積(計算值:29.0525a)<br>29.0525 a          |                       |                  |
| ブロック                                   |                       | 設定               |
| 圃場番号                                   |                       |                  |
| 圃場の色                                   |                       | 設定               |
| キャンセル                                  | 保                     | 存                |

圃場名などの圃場情報を入力し、 「保存」をタップしてください。

| 圃場                                                | 登録 <b>危</b> |  |
|---------------------------------------------------|-------------|--|
| 圃場の色                                              | 設定          |  |
| ■ 圃場色1                                            |             |  |
| 住所                                                |             |  |
|                                                   |             |  |
| 所有区分                                              |             |  |
| ● 自作 ● 請負                                         |             |  |
| 新規画場を登録しました<br>より詳しい情報を入力する場合は<br>PC版KSASをご利用ください |             |  |
| 続けて登録する                                           | 完了          |  |
|                                                   |             |  |
| ×ŧ                                                |             |  |
|                                                   |             |  |
|                                                   |             |  |
|                                                   |             |  |
|                                                   |             |  |
|                                                   |             |  |
| キャンセル                                             | 保存          |  |

これで圃場登録が完了です。 【続けて登録する】をタップすると 別の圃場を登録できます。